# **CLOUD** PRIMER

# Connect to an AWS EC2 Instance Windows & PuTTY

Includes moving files into and out of an EC2 Instance

When you have created and launched an AWS Linux EC2 instance, you can connect to it from your computer using the Secure Shell (SSH) protocol. PuTTY is a free SSH client that allows you to do this from a local computer running Windows. Once the connection has been established, you work within the EC2 instance just like you would on a local computer running Linux.

To follow this tutorial, you will first need to create and launch a Linux EC2 instance to which you will connect. Instructions for this are found in the tutorial titled, *Create a Basic Elastic Cloud Compute (EC2) Instance*.

You must have an AWS account. If you have one, click <u>HERE</u> to sign into it.

## Generate a PuTTY Private Key (.ppk) file

1. Download and install PuTTY. https://www.chiark.greenend.org.uk/~sgtatham/putty/latest.html

2. Open the folder in which PuTTY was installed (default path is C: > Program Files > PuTTY).

3. Double click on the file **puttygen.exe.** 

The first thing you will see is shown in Figure 4.1.

| 🕜 PuTT                 | Y Key Generator                 |              |      |                     | ?                      | $\times$  |
|------------------------|---------------------------------|--------------|------|---------------------|------------------------|-----------|
| ile <u>K</u> ey        | Con <u>v</u> ersions            | <u>H</u> elp |      |                     |                        |           |
| Key<br>No key          |                                 |              |      |                     |                        |           |
| Actions<br>Genera      | te a public/private             | key pair     |      |                     | Generate               |           |
| Load a                 | n existing private k            | ey file      |      |                     | <u>L</u> oad           | $\supset$ |
| Save th                | e generated key                 |              | Save | p <u>u</u> blic key | <u>S</u> ave private k | ey        |
| Parame                 | ters                            |              |      |                     |                        |           |
| Type of<br><u>R</u> S/ | key to generate:<br><u>D</u> S/ |              | A    | ○ ED <u>2</u> 5519  | ) SSH- <u>1</u> (F     | ISA)      |
| Numbe                  | of <u>b</u> its in a genera     | ted key:     |      |                     | 2048                   |           |

Figure 4.1.

Cloud technology is evolving so fast that it is likely that some details in the primer may no longer match reality when you are trying to use it. If you find mismatches (e.g. broken third-party links), please send them to <a href="mailto:support@earthdata.gov">support@earthdata.gov</a> so that we can feed them into the next release of the primer.Cab ipsum, quia consed unda am, sam doluptas nem vid maionsed ut aliquia ssinctotae pra es maiorro ribus.

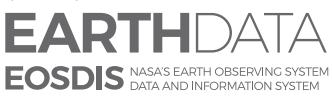

www.nasa.gov

National Aeronautics and Space Administration

v1.0/August 2020

- 4. Click on the **Load** button in PuTTY Key Generator (Figure 4.1) and navigate to the folder that contains the private key file *(.pem)* created during the EC2 configuration process.
- 5. Click on the **PuTTY Private Key Files** button in the lower right corner of the window (Figure 4.2) and select *All Files* (\*.\*).

| 😴 Load private key:                                                                                                    |                |                |                                            | ×         |
|----------------------------------------------------------------------------------------------------|----------------|----------------|--------------------------------------------|-----------|
| $\leftrightarrow$ $\rightarrow$ $\checkmark$ $\bigstar$ This PC $\Rightarrow$ Documents $\Rightarrow$ AWS $\Rightarrow$ p | orivate keys   | ٽ ~            | Search private keys                        | Q         |
| Organize 👻 New folder                                                                                                    |                |                | 822 -                                      |           |
| Stropbox ^ Name                                                                                                    | Date modified  | Type Size      |                                            |           |
| 🝊 OneDrive                                                                                                    | No items match | h your search. |                                            |           |
| 💻 This PC                                                                                                    |                |                |                                            |           |
| Desktop                                                                                                    |                |                |                                            |           |
| Documents                                                                                                    |                |                |                                            |           |
| 🖶 Downloads                                                                                                    |                |                |                                            |           |
| Music                                                                                                    |                |                |                                            |           |
| E Pictures                                                                                                    |                |                |                                            |           |
| 📲 Videos                                                                                                    |                |                |                                            |           |
| Lindows (C:)                                                                                                    |                |                |                                            |           |
| Seagate Backup                                                                                                    |                |                |                                            |           |
| 🕳 Google Drive File                                                                                                    |                |                |                                            |           |
| 🛫 usoshare (\\137.                                                                                                    |                |                |                                            |           |
| Seagate Backup P                                                                                                    |                |                |                                            |           |
| File <u>n</u> ame:                                                                                                    |                | ~              | PuTTY Private Key Files                    | (*.ppk) 🗸 |
|                                                                                                    |                |                | PuTTY Private Key Files<br>All Files (*.*) | (* ppk)   |
|                                                                                                    |                |                |                                            |           |

6. Click the box next to your private key file (.pem) to select it (Figure 4.3).

| 😴 Load private key:                                                                                                 |                |                  |                         | ×         |
|----------------------------------------------------------------------------------------------------|----------------|------------------|-------------------------|-----------|
| $\leftrightarrow$ $\rightarrow$ $\checkmark$ $\uparrow$ $\bullet$ This PC $\Rightarrow$ Documents $\Rightarrow$ AWS | > private keys | ڻ ×              | Search private keys     | م<br>ر    |
| Organize 👻 New folder                                                                                               |                |                  |                         |           |
| Stephone And And And And And And And And And And                                                                    | Date modified  | Type Size        |                         |           |
| a OneDrive                                                                                                    | No items ma    | tch your search. |                         |           |
| 💻 This PC                                                                                                    |                |                  |                         |           |
| Desktop                                                                                                    |                |                  |                         |           |
| Documents                                                                                                    |                |                  |                         |           |
| 🖶 Downloads                                                                                                    |                |                  |                         |           |
| 👌 Music                                                                                                    |                |                  |                         |           |
| Pictures                                                                                                    |                |                  |                         |           |
| 🚪 Videos                                                                                                    |                |                  |                         |           |
| L Windows (C:)                                                                                                    |                |                  |                         |           |
| Seagate Backup                                                                                                    |                |                  |                         |           |
| 🕳 Google Drive File                                                                                                 |                |                  |                         |           |
| 🛫 usoshare (\\137.                                                                                                  |                |                  |                         |           |
| Seagate Backup P                                                                                                    |                |                  |                         |           |
| File <u>n</u> ame:                                                                                                  |                | ~                | PuTTY Private Key Files | (*.ppk) 🗸 |
|                                                                                                    |                |                  | PuTTY Private Key Files | (* ppk)   |
|                                                                                                    |                | •                | All Files (*:*)         |           |

Figure 4.3.

- 7. Click on Open.
- 8. Click **OK** to close the *PuTTYgen Notice* pop-up window

9. In PuTTY Key Generator, make sure Type of key to generate value is set to RSA (Figure 4.4).

| le <u>K</u> ey Con <u>v</u> ersio                                                                                          | ns <u>H</u> elp                                                                                                    | PuTTYgen Notice                                                                                                    |                                                   |
|----------------------------------------------------------------------------------------------------|----------------------------------------------------------------------------------------------------|----------------------------------------------------------------------------------------------------|---------------------------------------------------|
| Key<br>Public key for pasting<br>ssh-rsa<br>AAAAB3NzaC1yc2E/<br>oD3tnRDU2I/4Ra6ar<br>+ZX6gKjtX\tweOIBW<br>H6hul4B040//xAGC | into OpenSSH authorized_keys file:<br>AAADAQABAAABAQCNvv9A7jx67Kr3IShsFIERgBAAhxmeqszyd<br>x<br>83zPnEArXYgGyAsVa3AkXJdeVnHCgwME5gZOI7urKyGoOZ2b<br>v | Successfully imported foreign<br>(OpenSSH SSH-2 private key (c<br>To use this key with PuTTY, oo<br>use the "Save private key" com<br>save it in PuTTY's own format. | key<br>Jid PEM format)).<br>u need to<br>imand to |
| Key fingerprint:                                                                                                    | ssh-rsa 2048 aa:01:76:92:a4:2d:44:45:42:c0:bf:07:d3:dd:7d:07                                                                                          |                                                                                                    | ОК                                                |
| Key comment:                                                                                                    | imported-openssh-key                                                                                                    |                                                                                                    |                                                   |
| Key passphrase:                                                                                                    |                                                                                                    |                                                                                                    |                                                   |
| Confirm passphrase:                                                                                                    |                                                                                                    |                                                                                                    |                                                   |
| Actions<br>Generate a public/priv<br>Load an existing prival<br>Save the generated k                                       | e key fale <u>L</u> oad<br>ey Save p <u>u</u> blic key <b>S</b> ave private key                                                                       | PuTTYgen Warning Are you sure you want t without a passphrase to                                                                                                    | o save this key<br>protect it?                    |
| Parameters<br>Type of key to genera<br>(•) <u>R</u> SA                                                                     | te:<br>∑SA ○ ECDSA ○ ED25519 ○ SSH-1 (RSA)                                                                                                    | Yes                                                                                                    | <u>N</u> o                                        |

Figure 4.4.

#### 10. Click Save private key.

- 11. Click Yes to close the *PuTTYgen Warning* pop-up window.
- 12. Navigate to the location you want to store your PuTTY Private Key file (.ppk) (Figure 4.5)

| 😴 Save private key as:                                                                                                    |                             |                           |      |                     | ×            |
|----------------------------------------------------------------------------------------------------|-----------------------------|---------------------------|------|---------------------|--------------|
| $\leftrightarrow$ $\rightarrow$ $\checkmark$ $\bigstar$ This PC $\Rightarrow$ Documents $\Rightarrow$ AWS $\Rightarrow$ prive                                                                                                    | vate keys                   |                           | ~ ⊘  | Search private keys | م            |
| Organize 🔻 New folder                                                                                                    |                             |                           |      |                     | = • <b>?</b> |
| <ul> <li>Pictures</li> <li>Name</li> <li>Google Drive</li> <li>Google Drive</li> <li>Google Drive</li> <li>AWS GMTSSAR</li> <li>Downloads</li> <li>november 2017</li> <li>private keys</li> <li>Dropbox</li> <li>OneDrive</li> <li>This PC</li> <li>Desktop</li> <li>Documents</li> </ul> | Date modified<br>No items m | Type<br>atch your search. | Size |                     |              |
| File <u>n</u> ame: esf_tutorial_keypair                                                                                                    | >                           |                           |      |                     | ~            |
| Save as type: PuTTY Private Key Files (*.ppk)                                                                                                    |                             |                           |      |                     | ~            |
| ∧ Hide Folders                                                                                                    |                             |                           | (    | Save                | Cancel       |

Figure 4.5.

- 13. Give the file a name.
- 14. Click Save.
- 15. Close the PuTTY Key Generator window.

Once you have generated a private key, you can use it whenever you need to connect to a new EC2 instance.

## **Connect to the EC2 instance**

- 1. Click on the desktop icon or the **putty.exe** file in the PuTTY folder to open PuTTY.
- 2. Type **ubuntu@your\_public\_DNS** in the *Host Name (or IP address)* box (Figure 4.6).

| 🕵 PuTTY Configuration                                                                                                    |                                                                                                    | ?                                                                               | $\times$ |
|----------------------------------------------------------------------------------------------------|----------------------------------------------------------------------------------------------------|---------------------------------------------------------------------------------|----------|
| Image: Session         Image: Session         Image: Serial | Basic options for your PuTTY see<br>Specify the destination you want to conner<br>Host <u>Name (or IP address)</u><br>Ubuntu@ec2-34-235-152-101.computes<br>Connection type: | ?<br>estion<br>ect to<br>Port<br>22<br>- O Ser<br>- O Ser<br>- Delete<br>Delete | ×        |
| <u>A</u> bout <u>H</u> elp                                                                                                    | <u>O</u> pen                                                                                                    | <u>C</u> ance                                                                   | I        |

Figure 4.6.

The **Public DNS** for your instance is displayed in AWS in the *EC2 Management Console Instance Description* in the middle of the screen.

- 3. Set the Port to **22.**
- 4. Set the Connection Type to **SSH**.

5. Click on the + next to **SSH** to expand the choices in the *Category* pane on the left of the PuTTY Configuration window under *Connection* (Figure 4.7).

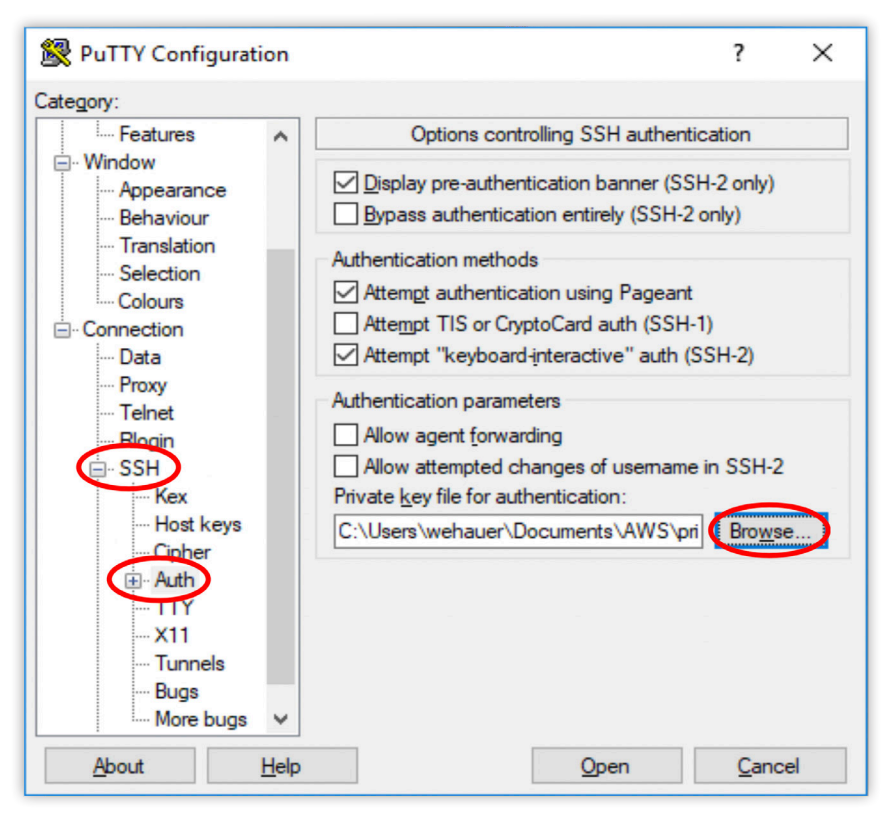

Figure 4.7.

- 6. Click **Browse** under *Authentication parameters* and navigate to the directory where your *PuTTY Private Key (.ppk)* file is located and select it.
- 7. Click Open.

If you want to save these settings to use later, navigate to **Sessions** in the PuTTY *Category* tree. Enter a name in the **Saved Sessions** box and click **Save** on the right.

8. Click **Open** in *PuTTY Configuration* to connect to your Instance.

If this is the first time you have connected to your Instance, a *PuTTY Security Alert* will ask you whether to proceed with the connection (Figure 4.8).

9. Click Yes to complete the connection.

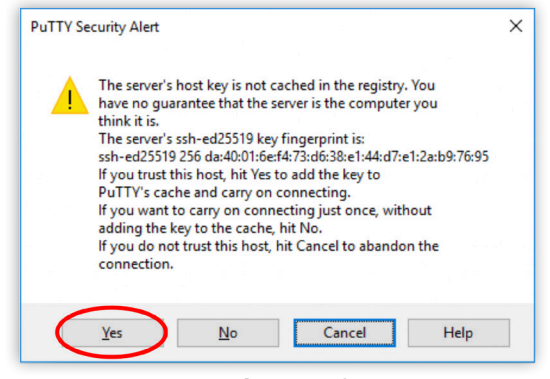

Figure 4.8

The EC2 instance window will appear (Figure 4.9).

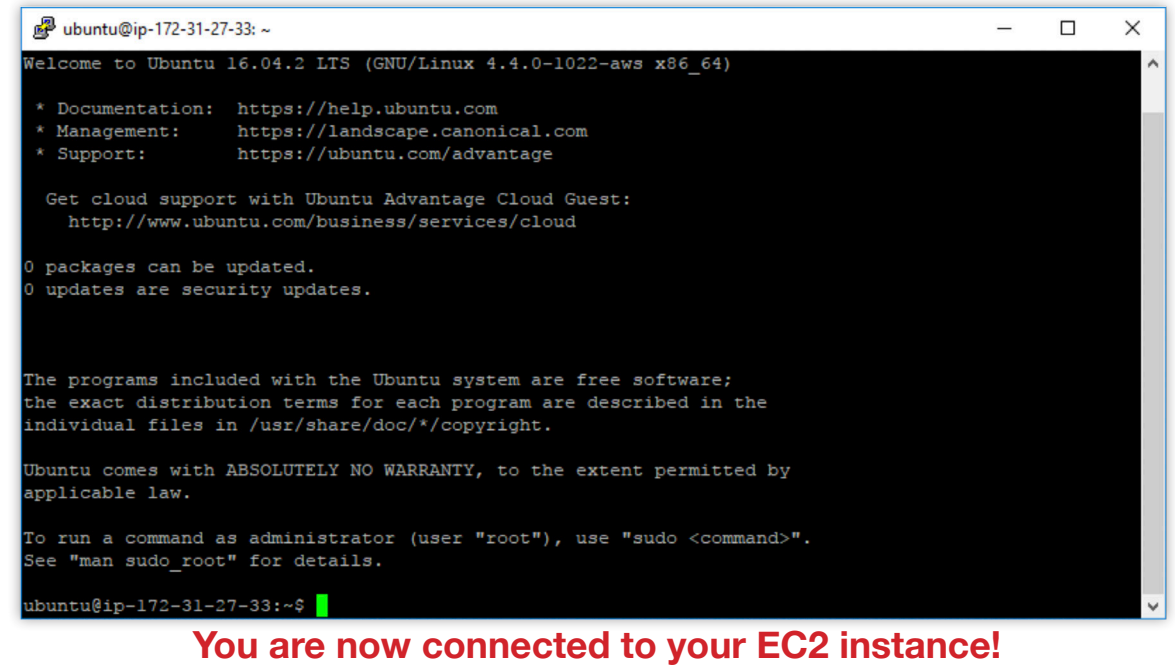

Figure 4.9

To view files and directories in a Linux (Ubuntu) instance, use the ls (list) and cd (change directory) commands.

#### Move files into & out of an AWS EC2 Instance - Windows

You can transfer files into and out of a Linux EC2 instance from a local computer running Windows by either of these methods:

1. Windows Secure Copy (WinSCP): WinSCP provides a graphical interface (GUI) that allows you to drag and drop files between your local computer and your AWS instance. This is similar to using Windows File Explorer.

2. PuTTY Secure Copy: PuTTY Secure Copy is run from the Windows Command Prompt.

Using an EC2 instance to process/analyze data requires that you move the files to be processed to the instance, and then remove the resulting products before the instance is terminated.

## Find Your EC2 Instance Public DNS

1. Open the AWS "Instances" window in the EC2 Management Console (Figure 4.10).

The **Public DNS** of your EC2 instance displayed in this window will be used in the next two sections.

| 👼 🖉 🎁 EC2 Management Conso | x 👔 Connecting to Your Linux X                                                                                           |
|----------------------------|----------------------------------------------------------------------------------------------------|
| ← → C ☆ 🔒 Secure   ht      |                                                                                                    |
| aws Services               | s 🗸 Resource Groups 🗸 🖈 🗘 hauer_testing 🗸 N. Virginia 🛪 Support 🗸                                                        |
| EC2 Dashboard              | Launch Instance Connect Actions >                                                                                        |
| Tags                       | Q. Filter by tags and attributes or search by keyword                                                                    |
| Reports<br>Limits          | Name - Instance ID - Instance Type - Availability Zone - Instance State - Status Checks - Alarm Status Public DNS (IPv4) |
| INSTANCES                  | 📒 asf-insar-turorial i-0374e10baed8d17 m4.xlarge us-east-1c 🥥 running Ø 2/2 checks None 🍃 ec2-52-90-232-201.co           |
| Instances                  |                                                                                                    |
| Spot Requests              |                                                                                                    |
| Reserved Instances         | 4 000 P                                                                                                    |
| Scheduled Instances        | Instance: 🛛 i-0374e10baed8d17e2 (asf-insar-turorial) 🖉 Public DNS: ec2-52-90-232-201.compute-1.amazonaws.com             |
| Dedicated Hosts            | Description Status Checks Monitoring Tags                                                                                |
| MIS                        | Instance ID i-0374e10baed8d17e2 Public DNS (IPv4) ec2-52-90-232-201 compute-<br>1 amazonaws com                          |

Figure 4.10

## Transferring Files Using WinSCP

- 1. Download WinSCP. <u>https://winscp.net/eng/download.php</u>
- 2. Click on **Installation package** (Figure 4.11) and then use the default installation options.

| C C B Secure   https://winscp.net/eng/download.php                                                                                                    |                                                                                                    |
|----------------------------------------------------------------------------------------------------|----------------------------------------------------------------------------------------------------|
| VinSCP Z A Construction SSH Client SFIP Client FIP Client Download Install Donate Documentation<br>ides FAQ, Scripting .NET&CON Ubrary Screenshots Translations Support Forum Tracker History |                                                                                                    |
| WinSCP Downloads                                                                                                    |                                                                                                    |
| [Download WinSCP] [WinSCP Release Notification] [Download PuTTY]                                                                                                    | Search                                                                                                    |
| Advarticamente                                                                                                    | Google Custom Search                                                                                                    |
|                                                                                                    | What is WinSCP?                                                                                                    |
| ManageEngine<br>ServiceDesk Plus ERES Software<br>Download WinSCP                                                                                                    | It is award-winning SFTP<br>client, SCP client, FTPS cli<br>and FTP client integrated in<br>one software program for file<br>transfer to FTP server or sec.<br>SFTP server, [More] |
| WinSCP 5.11.2                                                                                                    | And it's free!                                                                                                    |
| Installation package (9.0 MB; 656,668 downloads to date)                                                                                                    | Released: 2017-10-10 Donate                                                                                                    |
| Portable executables (7.2 Mb, 85,372 downloads to date)                                                                                                    | PayPal                                                                                                    |
| NET assembly / COM library (7.2 MB; 2,533 downloads to date)                                                                                                    | VISA 🔤 550 mm                                                                                                    |
| Source code (11.9 MB; 2,180 downloads to date)                                                                                                    | \$9 \$19 \$49 \$99                                                                                                    |
| [Release Notes, Checksums] [What's New] [Release Notifications]                                                                                                    | About donations                                                                                                    |
| Advertisements                                                                                                    | Recommend                                                                                                    |
|                                                                                                    | 7.6K                                                                                                    |
|                                                                                                    | LIKE S INOU                                                                                                    |

Figure 4.11

- 3. Click on the Desktop icon to start WinSCP.
- 4. Click on **New Site** (Figure 4.12).

| 🌆 Login                                                                                  | - 🗆 X                                                                                                    |
|------------------------------------------------------------------------------------------|----------------------------------------------------------------------------------------------------|
| New Site<br>Dilhauer @gwa<br>bilhauer @gwd<br>bilhauer @sftp.gportal.jaxa.jp<br>gima@gwa | Session<br>Ele protocol:<br>SFTP<br>Host name: Port number:<br>ec2-34-207-60-45.compute-1.amazonaws.com<br>22<br>User name: Password:<br>Ubuntu<br>Save Advanced |
| Tools ▼ Manage ▼                                                                         | Login 🔽 Close Help                                                                                                    |

Figure 4.12

- 5. Enter the Public DNS displayed in your EC2 Management Console Instances window into the Host Name box.
- 6. Type **ubuntu** in the **User name** boxs.
- 7. Select the Advanced dropdown menu and, under Sessions, select Advanced.
- 8. Click on Authentication under SSH (Figure 4.13).

| Advanced Site Settings                                                                                                    |                                                                                                    | ?       | Х |
|----------------------------------------------------------------------------------------------------|----------------------------------------------------------------------------------------------------|---------|---|
| Environment<br>Directories<br>Recycle bin<br>SFTP<br>Shell<br>Connection<br>Proxy<br>Tunnel<br>SSH<br>Key exchange<br>Authentication<br>Bugs<br>Note | □       Bypass authentication entirely         Authentication options       □         □       Attempt authentication using Pageant         □       Attempt tkeyboard-interactive' authentication         □       Respond with password to the first prompt         □       Attempt TIS or CryptoCard authentication (SSH-1)         Authentication parameters       □         □       Allow agent forwarding         Private key file:       C: \Users\wehauer\Documents\AWS\private keys\asf_tutorial_         GSSAPI       ○         □       Attempt GSSAPI authentication         □       Allow GSSAPI gredential delegation | keypair |   |
| <u>C</u> olor <b>v</b>                                                                                                    | OK Cancel                                                                                                    | He      | p |

#### Figure 4.13

9. Click on the 😶 button under **Private key file** and navigate to the folder where your PuTTY Private Key (.ppk) file is located and select it.

Instructions for creating a PuTTY Private Key (.ppk) file can be found in the tutorial titled *Connect to an AWS EC2 Instance – Windows & PuTTY*.

10. Click on the **OK** button to close the *Advanced Site Settings* window.

If you want to save your settings to use again later, click on the **Save** button in the WinSCP *Login* window (Figure 4.14). A pop-up window will appear where you can name the settings.

11. Click the **Login** button.

| Login                                                                                                    | -                                                                                           |                               |
|----------------------------------------------------------------------------------------------------|---------------------------------------------------------------------------------------------|-------------------------------|
| <ul> <li>New Site</li> <li>billhauer@gwa</li> <li>billhauer@gwd</li> <li>billhauer@gwd</li> <li>billhauer@sftp.gportal.jaxa.jp</li> <li>gima@gwa</li> </ul> | Session<br>Eile protocol:<br>SFTP<br>Host name:<br>ec2-34-207-60-45.compute-1.amazonaws.com | Po <u>r</u> t number:<br>22 ♥ |
|                                                                                                    | Ubuntu                                                                                      | <u>d</u> vanced  ▼            |
|                                                                                                    |                                                                                             |                               |
| <u>T</u> ools ▼ <u>M</u> anage                                                                                                    | ▼ Login ▼ Close                                                                             | Help                          |

- Figure 4.14
- 12. The first time you connect to your instance, you will be asked about connecting to an unknown server. Click the **Yes** button to continue (Figure 4.15).

| Warning | ? ×                                                                                                    |  |  |
|---------|----------------------------------------------------------------------------------------------------|--|--|
|         | Continue connecting to an unknown server and add its host key to a cache?                                                             |  |  |
|         | The server's host key was not found in the cache. You have no guarantee that the server is the computer you think it is.              |  |  |
|         | The server's ssh-ed25519 key fingerprint is:<br>ssh-ed25519 256 0c:5c:81:c2:f4:04:a5:24:a4:88:3c:2b:96:1a:58:29                       |  |  |
|         | If you trust this host, press Yes. To connect without adding host key to the cache, press No. To abandon the connection press Cancel. |  |  |
|         | Yes No Cancel Copy Key Help                                                                                                    |  |  |
|         | Figure 4.15                                                                                                    |  |  |

**NOTE:** If you stop your EC2 instance and restart it, a new Public DNS will be assigned. You will need to copy and paste this into the WinSCP Host name box before you can connect.

After you have connected, the left pane of the window will display the file contents of your computer and the right pane displays the contents of your EC2 instance (Figure 4.16).

| 🏂 ubuntu - ubuntu@ec2-34                               | 4-207-60-45        | .compute-1.amazon | aws.com - WinSCP       |        |                                                 |          | - 0                  | ×      |
|--------------------------------------------------------|--------------------|-------------------|------------------------|--------|-------------------------------------------------|----------|----------------------|--------|
| Local Mark Files Comma                                 | nds <u>S</u> essio | n Options Remote  | Help                   |        |                                                 |          |                      |        |
| 🖶 🚝 🕞 Synchronize                                      | 🖬 🥜 🗔              | 🛛 🚳 🚔 Queue       | Transfer Settings Defa | ult    | • 🦪 •                                           |          |                      |        |
| ubuntu@ec2-34-207-60-                                  | 45 compute         |                   | No. Service            |        |                                                 |          |                      |        |
| ubuntu@ec2-34-207-00-                                  | 45.compute         | - namazonaws.com  |                        |        |                                                 | A        |                      |        |
| C: Windows Y 20 10 10 10 10 10 10 10 10 10 10 10 10 10 |                    |                   |                        | ubuntu |                                                 |          |                      |        |
|                                                        |                    |                   |                        |        |                                                 |          |                      |        |
| Name                                                   | Size               | Туре              | Changed                | ^      | Name                                            | Size     | Changed              |        |
|                                                        |                    | Parent directory  | 10/16/2017 11:42:34 AM |        | <b>1</b>                                        |          | 10/11/2017 5:01:37 F | M      |
| .android                                               |                    | File folder       | 10/4/2016 3:40:39 PM   |        | SLC                                             |          | 11/2/2017 1:12:11 PI | M      |
| .dbvis                                                 |                    | File folder       | 9/20/2016 9:11:26 AM   |        | bash_history                                    | 0 KB     | 11/2/2017 1:12:33 PI | M      |
| .gimp-2.6                                              |                    | File folder       | 9/20/2016 9:11:27 AM   |        | config.s1a.txt                                  | 4 KB     | 10/12/2017 1:56:24 F | M      |
| .gissjava                                              |                    | File folder       | 9/20/2016 9:11:27 AM   |        | GNU_License.txt                                 | 37 KB    | 11/2/2017 12:29:12 F | M      |
| idl                                                    |                    | File folder       | 9/20/2016 9:11:27 AM   |        | Instructions_GMT5SAR_Cloud_Data_Recipe_v1.1.bxt | 20 KB    | 11/2/2017 10:50:07 4 | AM     |
| .matplotlib                                            |                    | File folder       | 11/3/2017 10:19:34 AM  |        | ORBITS.tar                                      | 6,099,71 | 2/3/2015 11:22:13 AI | м      |
| .oracle_jre_usage                                      |                    | File folder       | 1/30/2017 9:14:15 AM   |        | rocS1GMT5SAR.py                                 | 14 KB    | 10/12/2017 1:55:49 F | M      |
| .qgis2                                                 |                    | File folder       | 11/3/2017 10:19:27 AM  |        |                                                 |          |                      |        |
| .QtWebEngineProcess                                    |                    | File folder       | 7/14/2016 2:57:55 PM   |        |                                                 |          |                      |        |
| .snap                                                  |                    | File folder       | 8/16/2017 11:26:52 AM  |        |                                                 |          |                      |        |
| splunk                                                 |                    | File folder       | 1/13/2017 11:48:42 AM  |        |                                                 |          |                      |        |
| .thumbnails                                            |                    | File folder       | 9/20/2016 9:11:52 AM   |        |                                                 |          |                      |        |
| Calibre Library                                        |                    | File folder       | 9/20/2016 9:49:59 AM   |        |                                                 |          |                      |        |
| Contacts                                               |                    | File folder       | 10/16/2017 11:42:49 AM |        |                                                 |          |                      |        |
| Desktop                                                |                    | System Folder     | 10/25/2017 12:06:19 PM |        |                                                 |          |                      |        |
| Documents                                              |                    | System Folder     | 10/17/2017 1:47:27 PM  |        |                                                 |          |                      |        |
| Downloads                                              |                    | System Folder     | 11/8/2017 10:11:25 AM  |        |                                                 |          |                      |        |
| Dropbox                                                |                    | File folder       | 10/27/2017 3:45:02 PM  |        |                                                 |          |                      |        |
| eolisa                                                 |                    | File folder       | 1/2/2017 5:12:03 PM    |        |                                                 |          |                      |        |
| Favorites                                              |                    | File folder       | 10/16/2017 11:42:49 AM |        |                                                 |          |                      |        |
| Soogle Drive                                           |                    | File folder       | 10/16/2017 1:48:19 PM  |        |                                                 |          |                      |        |
| DLWorkspace71                                          |                    | File folder       | 9/20/2016 10:26:07 AM  | ~      | <                                               |          |                      |        |
| B of 80.9 KB in 0 of 36                                |                    |                   | 191                    | hidden | 0 B of 5.81 GB in 0 of 7                        |          | 1                    | 1 hidd |
|                                                        |                    |                   |                        |        |                                                 | A 55     | TD-3 1 0-3           | 24.37  |

Figure 4.16

13. Drag and drop files from your computer into your EC2 instance to process. When processing is complete, drag and drop the products from EC2 to your computer.

**Important:** Files must be transferred from your EC2 instance to your computer before you terminate the instance! When you transfer files, a copy of the files will be left on the instance. These will be deleted when the instance is terminated.

## Transferring Files Using PuTTY Secure Copy (SCP)

## Windows 10 Users

1.Click on the **Start** button **f** at the extreme left of the Taskbar (Figure 4.17).

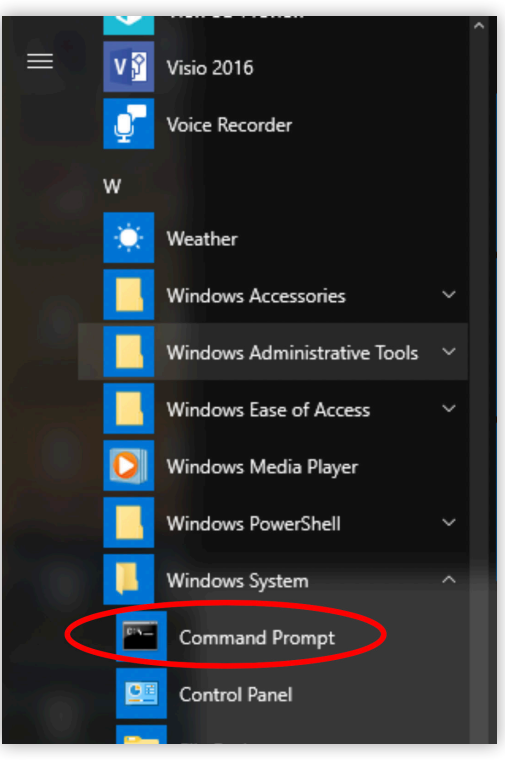

Figure 4.17

- 2. Scroll down the list of Apps to the Windows System folder.
- 3. Select Command Prompt.

You can also click the **Start** button and type cmd; then select **Command Prompt** from the search results. In either case, the *Command Prompt* window will open (Figure 4.18).

| Command Prompt                                       | - | × |
|------------------------------------------------------|---|---|
| Vicrosoft Windows (Version 10.0.15063)               |   | ^ |
| (c) 2017 Microsoft Corporation. Hil rights reserved. |   |   |
| C:\Users\wehauer>                                    |   |   |
|                                                      |   |   |
|                                                      |   |   |
|                                                      |   |   |
|                                                      |   |   |
|                                                      |   |   |
|                                                      |   |   |
|                                                      |   |   |
|                                                      |   |   |
|                                                      |   |   |
|                                                      |   |   |
|                                                      |   |   |
|                                                      |   |   |
|                                                      |   |   |
|                                                      |   |   |
|                                                      |   |   |
|                                                      |   |   |
|                                                      |   |   |
|                                                      |   |   |
|                                                      |   |   |
|                                                      |   |   |

Figure 4.18

Windows 7 users

- 1. Click on the **Start** button 🔗 at the left of the Taskbar.
- 2. Type cmd in the Search programs and files box (Figure 4.19).

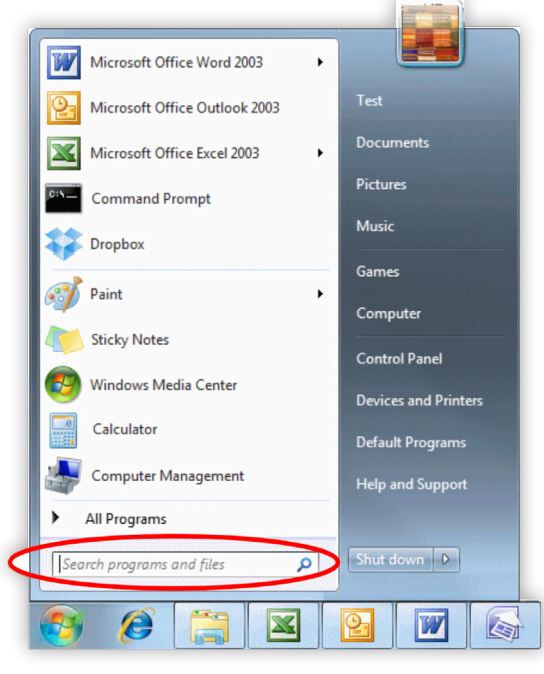

Figure 4.19

3. Select Command Prompt from the search results.

The Command Prompt window will open as in Figure 4.18 above.

When using PSCP to transfer files between your computer and your EC2 instance, your *PuTTY Private Key (.ppk)* file must be in the folder you are working in, or you must provide a <u>path</u> in the PSCP command to the folder in which the file is located.

For example, if *AWSkey.ppk* file is stored in a folder named *keys*, include the path C:\Users\username\keys\AWSkey.ppk in the PSCP command.

## Move a file into your EC2 instance

1. At the Windows command prompt, type (notice where spaces are placed):

C:\> pscp -i yourkey.ppk yourfilename ubuntu@public\_DNS:/home/ubuntu/

- 2. Move your *awskey.ppk* file to your *Downloads* folder using Windows File Explorer or provide a path to the folder in which your .ppk file is located.
- 3. Navigate to your *Downloads* folder using the <u>change directory</u> (cd) command at the Windows command prompt.

C:\Users\username>cd Downloads

and press Enter.

4. Type the PSCP command, which includes your *.ppk* filename (and path if necessary), the name of the file you want to transfer, the *Public DNS* of your EC2 instance, and the path to a folder in your instance: (Figure 4.20).

C:\> pscp -i awskey.ppk S1A\_EW\_GRD.zip ubuntu@ec2-52-89-147-172.us-east-2.compute.amazonaws.

```
com:/home/ubuntu/

Command Prompt

Command Prompt

Command Prompt

Command Prompt

Command Prompt

Command Prompt

Command Prompt

Command Prompt

Command Prompt

Command Prompt

Command Prompt

Command Prompt

Command Prompt

Command Prompt

Command Prompt

Command Prompt

Command Prompt

Command Prompt

Command Prompt

Command Prompt

Command Prompt

Command Prompt

Command Prompt

Command Prompt

Command Prompt

Command Prompt

Command Prompt

Command Prompt

Command Prompt

Command Prompt

Command Prompt

Command Prompt

Command Prompt

Command Prompt

Command Prompt

Command Prompt

Command Prompt

Command Prompt

Command Prompt

Command Prompt

Command Prompt

Command Prompt

Command Prompt

Command Prompt

Command Prompt

Command Prompt

Command Prompt

Command Prompt

Command Prompt

Command Prompt

Command Prompt

Command Prompt

Command Prompt

Command Prompt

Command Prompt

Command Prompt

Command Prompt

Command Prompt

Command Prompt

Command Prompt

Command Prompt

Command Prompt

Command Prompt

Command Prompt

Command Prompt

Command Prompt

Command Prompt

Command Prompt

Command Prompt

Command Prompt

Command Prompt

Command Prompt

Command Prompt

Command Prompt

Command Prompt

Command Prompt

Command Prompt

Command Prompt

Command Prompt

Command Prompt

Command Prompt

Command Prompt

Command Prompt

Command Prompt

Command Prompt

Command Prompt

Command Prompt

Command Prompt

Command Prompt

Command Prompt

Command Prompt

Command Prompt

Command Prompt

Command Prompt

Command Prompt

Command Prompt

Command Prompt

Command Prompt

Command Prompt

Command Prompt

Command Prompt

Command Prompt

Command Prompt

Command Prompt

Command Prompt

Command Prompt

Command Prompt

Command Prompt

Command Prompt

Command Prompt

Command Prompt

Command Prompt

Command Prompt

Command Prompt

Command Prompt

Command Prompt

Command Prompt

Command Prompt

Command Prompt

Command Prompt

Command Prompt

Command Prompt

Command Prompt

Command Prompt

Command Prompt

Command Prompt

Command Pro
```

Figure 4.20

C:\> pscp -i C:\<path>\yourkey.ppk C:\<path>\yourfilename ubuntu@public\_DNS:/home/ubuntu

Command syntax: brackets <> indicate optional <u>paths</u> to your *.ppk* file and the file you want to move *if they are not in the folder you are in* 

## Move a file out of your EC2 instance

1. At the Windows command prompt, type:

C:\> pscp -i yourkey.ppk ubuntu@publicDNS:/home/ubuntu/yourfilename C:\[local\_destination\_path]\[folder]

**Example:** Move a product generated from an application out of your EC2 instance PRODUCT directory to the Data folder on your Windows computer.

2. Use Windows File Explorer to move a copy of my *awskey.ppk* file to your *Data* folder or provide a path to the folder in which your .ppk file is located.

**NOTE:** If you don't include a local destination path and folder in the command, the file will download into the folder the command is run from. In this case, the command syntax would be:

C:\> pscp -i C:\[path]\yourkey.ppk ubuntu@publicDNS:/home/ubuntu/[folder]/filename

3. At the Windows command prompt, navigate to your *Data* folder using the <u>change directory</u> (cd) command:

C:\> cd Data

## And press Enter.

4. At the command prompt, type the PSCP command, which includes your *.ppk* filename, the Public DNS of your EC2 instance, and the name of the file you want to transfer.

C:\> pscp -i C:\[path]\yourkey.ppk ubuntu@public\_DNS:/home/ubuntu/[path]/yourfilename C:\[local\_destination\_path]

C:\> pscp -i awskey.ppk ubuntu@ec2-52-89-147-172.us-east-2.compute.amazonaws.com:/home/ubuntu/PRODUCT/F2\_unw\_phase.tif C:\data\_files

**Important:** Files must be transferred from your EC2 instance to your computer before you terminate the instance or they will be deleted!